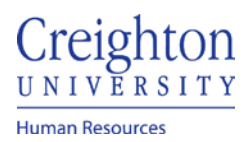

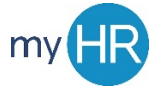

### Directory – Multiple Assignments

- 1. Log into myHR
- 2. Select the 'Others' Tab and click the 'Directory' Icon

| About Me | Tools | Others                  |           |          |          |                              |                        |
|----------|-------|-------------------------|-----------|----------|----------|------------------------------|------------------------|
| APPS     |       |                         |           |          |          |                              |                        |
|          |       |                         |           |          |          | <b>*</b>                     |                        |
| Time     |       | Personal<br>Information | Directory | Training | Worklist | Applicant Tracking<br>System | Careers @<br>Creighton |

3. Search by last name, and select record to view

| Moritz         Advanced Search:Moritz         Name       Business Title         Email       Person Number         SM       San Moritz         Student Help2       smoritz@fakecreighton.edu       37111         SM       San Moritz       Student Help       smoritz@fakecreighton.edu       37111 | Enter person name, email, business title, or person number to search for the person. |                        |                                          |                |                         |        |  |
|----------------------------------------------------------------------------------------------------|--------------------------------------------------------------------------------------|------------------------|------------------------------------------|----------------|-------------------------|--------|--|
| Advanced Search:Moritz         Name       Business Title       Email       Person Numbe         SM       San Moritz       Student Help2       smoritz@fakecreighton.edu       37111         SM       San Moritz       Student Help       smoritz@fakecreighton.edu       37111                     | ~                                                                                    |                        |                                          |                |                         | Moritz |  |
| NameBusiness TitleEmailPerson NumbeSMSan MoritzStudent Help2smoritz@fakecreighton.edu37111SMSan MoritzStudent Helpsmoritz@fakecreighton.edu37111                                                                                                    |                                                                                      | Advanced Search:Moritz |                                          |                |                         |        |  |
| SMSan MoritzStudent Help2smoritz@fakecreighton.edu37111SMSan MoritzStudent Helpsmoritz@fakecreighton.edu37111                                                                                                    |                                                                                      | Person Number          | Email                                    | Business Title | Name                    |        |  |
| SM San Moritz Student Help smoritz@fakecreighton.edu 37111                                                                                                    | ф                                                                                    | 37111                  | s <mark>moritz</mark> @fakecreighton.edu | Student Help 2 | San <mark>Moritz</mark> | SM     |  |
|                                                                                                    | di.                                                                                  | 37111                  | s <mark>moritz</mark> @fakecreighton.edu | Student Help   | San Moritz              | SM     |  |

4. Assignment number will display below name

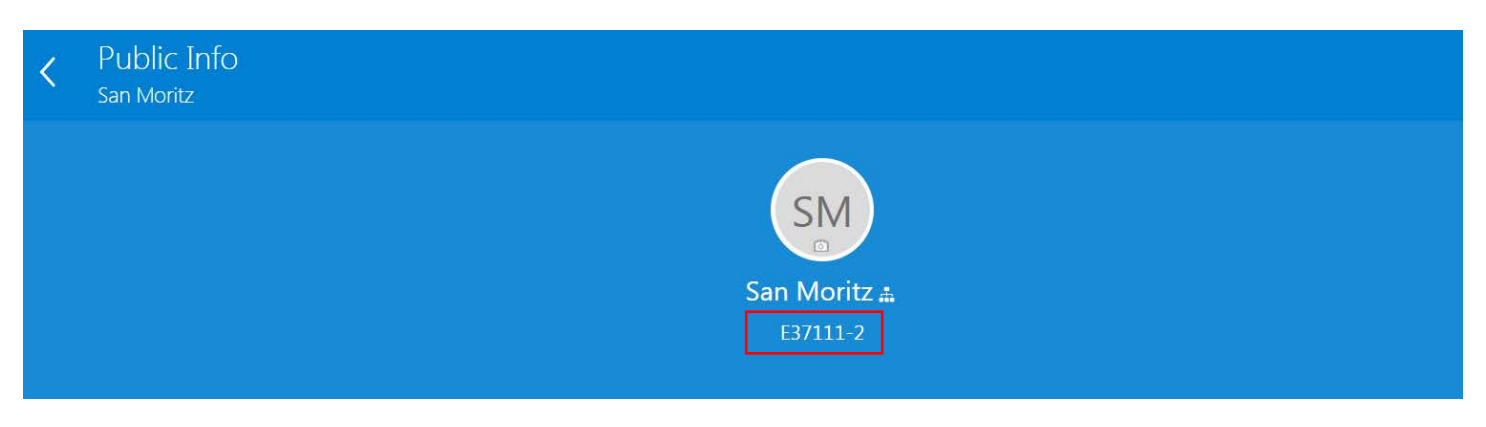

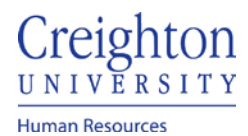

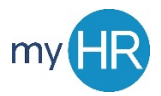

### Page 2 of 2

### 5. Additional assignment details are available a. Contact information

# Work Email Location smoritz@fakecreighton.edu HR Old Gym Local Time Work Address Thu 5:11 PM (UTC) 2431 Burt Street Omaha, NE 68178 Douglas, UNITED STATES

### b. Manager information

# Managers and Directs

Managers

JB

Jillian Borman Line manager | Associate Director..

## 6. For specific employment information, click show more

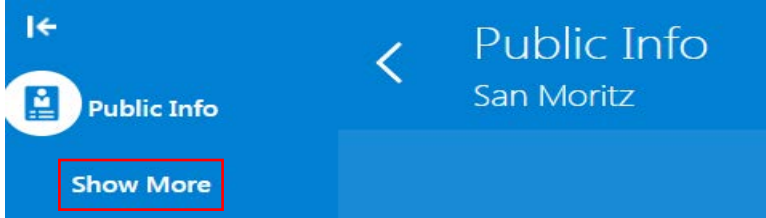

# 7. Scroll down and click 'employment info.'

| ÷,        | Career Planning       | <ul> <li>SM Employment Info</li> <li>San Moritz</li> </ul> |                        |
|-----------|-----------------------|------------------------------------------------------------|------------------------|
| ŧ         | Career<br>Development |                                                            |                        |
|           | Development           | Legal Employer                                             | Department             |
| 60        | Performance           | Creighton University                                       | 000311 Human Resources |
|           |                       | Creighton University                                       | S                      |
| Ę.        | Feedback              | Job                                                        | Location               |
| 0         |                       | Student Help                                               | HR Cardiac Building    |
| Ŭ         | Personal Details      | Business Title                                             | Assignment Number      |
| $\bowtie$ | Contact Info          | Studin hop.                                                | Person Number<br>37111 |
|           | Identification Info   |                                                            |                        |
|           |                       |                                                            |                        |
| ക         | Family and            | Managers                                                   |                        |
| سے        | Emergency<br>Contacts | lason Gerlt                                                | Line manager           |
|           |                       | E14214-2                                                   |                        |
|           | Document Records      |                                                            |                        |
|           |                       |                                                            |                        |
| ¥/        | Employment Info       |                                                            |                        |